# DWLWin Download Application User Guide

## **AirPrime DWLWin**

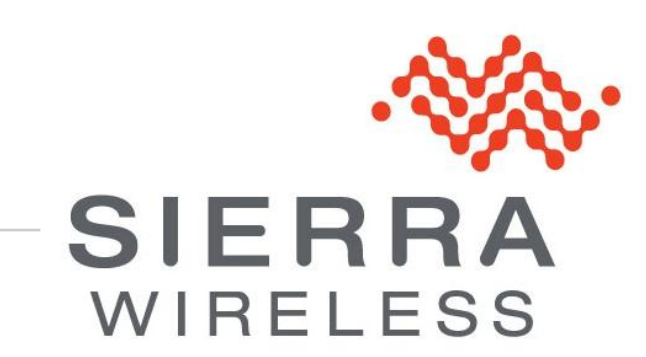

4114140 3.1 March 11, 2013

### **Important Notice**

Due to the nature of wireless communications, transmission and reception of data can never be guaranteed. Data may be delayed, corrupted (i.e., have errors) or be totally lost. Although significant delays or losses of data are rare when wireless devices such as the Sierra Wireless modem are used in a normal manner with a well-constructed network, the Sierra Wireless modem should not be used in situations where failure to transmit or receive data could result in damage of any kind to the user or any other party, including but not limited to personal injury, death, or loss of property. Sierra Wireless accepts no responsibility for damages of any kind resulting from delays or errors in data transmitted or received using the Sierra Wireless modem, or for failure of the Sierra Wireless modem to transmit or receive such data.

# **Safety and Hazards**

Do not operate the Sierra Wireless modem in areas where cellular modems are not advised without proper device certifications. These areas include environments where cellular radio can interfere such as explosive atmospheres, medical equipment, or any other equipment which may be susceptible to any form of radio interference. The Sierra Wireless modem can transmit signals that could interfere with this equipment. Do not operate the Sierra Wireless modem in any aircraft, whether the aircraft is on the ground or in flight. In aircraft, the Sierra Wireless modem **MUST BE POWERED OFF**. When operating, the Sierra Wireless modem can transmit signals that could interfere with various onboard systems.

Note: Some airlines may permit the use of cellular phones while the aircraft is on the ground and the door is open. Sierra Wireless modems may be used at this time.

The driver or operator of any vehicle should not operate the Sierra Wireless modem while in control of a vehicle. Doing so will detract from the driver or operator's control and operation of that vehicle. In some states and provinces, operating such communications devices while in control of a vehicle is an offence.

## **Limitations of Liability**

This manual is provided "as is". Sierra Wireless makes no warranties of any kind, either expressed or implied, including any implied warranties of merchantability, fitness for a particular purpose, or noninfringement. The recipient of the manual shall endorse all risks arising from its use.

The information in this manual is subject to change without notice and does not represent a commitment on the part of Sierra Wireless. SIERRA WIRELESS AND ITS AFFILIATES SPECIFICALLY DISCLAIM LIABILITY FOR ANY AND ALL DIRECT, INDIRECT, SPECIAL, GENERAL, INCIDENTAL, CONSEQUENTIAL, PUNITIVE OR EXEMPLARY DAMAGES INCLUDING, BUT NOT LIMITED TO, LOSS OF PROFITS OR REVENUE OR ANTICIPATED PROFITS OR REVENUE ARISING OUT OF THE USE OR INABILITY TO USE ANY SIERRA WIRELESS PRODUCT, EVEN IF SIERRA WIRELESS AND/OR ITS AFFILIATES HAS BEEN ADVISED OF THE POSSIBILITY OF SUCH DAMAGES OR THEY ARE FORESEEABLE OR FOR CLAIMS BY ANY THIRD PARTY.

Notwithstanding the foregoing, in no event shall Sierra Wireless and/or its affiliates aggregate liability arising under or in connection with the Sierra Wireless product, regardless of the number of events, occurrences, or claims giving rise to liability, be in excess of the price paid by the purchaser for the Sierra Wireless product.

Customer understands that Sierra Wireless is not providing cellular or GPS (including A-GPS) services. These services are provided by a third party and should be purchased directly by the Customer.

SPECIFIC DISCLAIMERS OF LIABILITY: CUSTOMER RECOGNIZES AND ACKNOWLEDGES SIERRA WIRELESS IS NOT RESPONSIBLE FOR AND SHALL NOT BE HELD LIABLE FOR ANY DEFECT OR DEFICIENCY OF ANY KIND OF CELLULAR OR GPS (INCLUDING A-GPS) SERVICES.

## Patents

This product may contain technology developed by or for Sierra Wireless Inc.

This product includes technology licensed from QUALCOMM<sup>®</sup>.

This product is manufactured or sold by Sierra Wireless Inc. or its affiliates under one or more patents licensed from InterDigital Group and MMP Portfolio Licensing.

# Copyright

© 2013 Sierra Wireless. All rights reserved.

## Trademarks

AirCard<sup>®</sup> is a registered trademark of Sierra Wireless. Sierra Wireless<sup>™</sup>, AirPrime<sup>™</sup>, AirLink<sup>™</sup>, AirVantage<sup>™</sup>, Watcher<sup>™</sup> and the Sierra Wireless logo are trademarks of Sierra Wireless.

*inslm*<sup>®</sup>, WAVECOM<sup>®</sup>, WISMO<sup>®</sup>, Wireless Microprocessor<sup>®</sup>, Wireless CPU<sup>®</sup>, Open AT<sup>®</sup> are filed or registered trademarks of Sierra Wireless S.A. in France and/or in other countries.

Windows<sup>®</sup> and Windows Vista<sup>®</sup> are registered trademarks of Microsoft Corporation.

Macintosh and Mac OS are registered trademarks of Apple Inc., registered in the U.S. and other countries.

QUALCOMM<sup>®</sup> is a registered trademark of QUALCOMM Incorporated. Used under license.

Other trademarks are the property of the respective owners.

## **Contact Information**

|                    | Phone:                                                                  | 1-604-232-1488                  |
|--------------------|-------------------------------------------------------------------------|---------------------------------|
| Sales Desk:        | Hours:                                                                  | 8:00 AM to 5:00 PM Pacific Time |
|                    | E-mail:                                                                 | sales@sierrawireless.com        |
| Post:              | Sierra Wireless<br>13811 Wireless Way<br>Richmond, BC<br>Canada V6V 3A4 |                                 |
| Technical Support: | support@sierrawireless.com                                              |                                 |
| RMA Support:       | repairs@sierrawireless.com                                              |                                 |
| Fax:               | 1-604-231-1109                                                          |                                 |
| Web:               | www.sierrawireless.com                                                  |                                 |

Consult our website for up-to-date product descriptions, documentation, application notes, firmware upgrades, troubleshooting tips, and press releases: <u>www.sierrawireless.com</u>

## **Document History**

| Version | Date           | Updates                                                                        |
|---------|----------------|--------------------------------------------------------------------------------|
| 001     | April 2007     | Created                                                                        |
| 002     | August 2008    | Revision                                                                       |
| 3.0     | March 08, 2013 | Updated document template and naming conventions                               |
| 3.1     | March 11, 2013 | Updated specs in section 1.2 DWLWin, updated all instances of WMP100 to WMP1x0 |

# ->> Contents

| 1. | INTRODUCTION                                         | 7  |
|----|------------------------------------------------------|----|
|    | 1.1. Updating the Flash Memory                       | 7  |
|    | 1.1.1. Xmodem Download                               | 7  |
|    | 1.1.2. Boot Mode Download                            | 7  |
|    | 1.2. DWLWin                                          | 7  |
|    | 1.2.1. Download Packages                             | 8  |
| 2. | USING DWLWIN IN GUI MODE                             | 9  |
|    | 2.1. Download Tab                                    | 9  |
|    | 2.2. General Tab                                     | 10 |
|    | 2.3. Advanced Tab                                    | 11 |
| 3. | REGISTERING DWLWIN AS A COM SERVER                   | 12 |
|    | 3.1. Server Identification                           | 12 |
|    | 3.2. When Working with Windows Vista                 | 12 |
| 4. | USING DWLWIN IN AUTOMATIC MODE                       | 13 |
|    | 4.1. Introduction                                    | 13 |
|    | 4.2. Automating DWLWin Using C++                     | 13 |
|    | 4.2.1. Sample Code                                   | 13 |
|    | 4.3. Automating DWLWin using Visual Basic            | 15 |
|    | 4.3.1. Adding the Reference to the DWLWin COM Object | 15 |
|    | 4.3.2. Using the Object from Visual Basic            | 15 |
|    | 4.3.3. Sample Code                                   | 16 |
| 5. | PROGRAMMING GUIDELINES TO SETUP AN AIRPRIME WMP1X0   | 17 |
| 6. | FUNCTIONS REFERENCE                                  | 18 |
|    | 6.1. Options-Related Functions                       | 25 |

# ->> List of Figures

| Figure 1. | DWLWin Download Tab            | 9  |
|-----------|--------------------------------|----|
| Figure 2. | DWLWin General Tab             | 10 |
| Figure 3. | DWLWin Advanced Tab            | 11 |
| Figure 4. | Visual Basic References Window | 15 |

# >> 1. Introduction

#### 1.1. Updating the Flash Memory

There are two ways to update the contents of the embedded module flash memory:

- Xmodem download
- Boot mode download
- Both methods are described in the subsections below.

#### 1.1.1. Xmodem Download

Xmodem download interacts with the downloader embedded in any Sierra Wireless firmware, and is triggered by the AT+WDWL command (please refer to the AT Commands Interface Manual for complete information). This method is very convenient because it requires only a host, which can be a PC or another microcontroller, communicating using the standard Xmodem protocol. But it cannot be used with blank flash memories, without a firmware inside.

#### 1.1.2. Boot Mode Download

The boot mode download is the use of an alternate startup sequence of the baseband processor inside the embedded module. In boot mode, the execution of the code in flash memory is partially or entirely bypassed; the baseband processor runs instead an internal application able to communicate, using a proprietary protocol, with a serially linked remote party for flash upgrade purposes.

#### 1.2. DWLWin

The DWLWin application can communicate and update embedded modules in boot mode. It is a Win32 application compatible with Microsoft Windows 2000, XP, Vista and 7. DWLWin's graphical user interface provides a convenient way to configure and monitor download operations in a single embedded module. For production purposes, its automation interface enables simultaneous downloads in several embedded modules connected on multi-port serial interfaces.

The serial link required between the host and the embedded module must include the following signals:

- GND
- TXD
- RXD
- RTS
- CTS

Note: "Null-modem" cables cannot be used with DWLWin because they do not connect RTS/CTS signals between the host and embedded module.

#### 1.2.1. Download Packages

The firmware and its related settings and parameters are provided as a single installation package file for DWLWin (with the ".wpk" extension). This package file replaces all other binary or eeprom configuration files and performs all the necessary download operations to set up the firmware in the flash memory.

Moreover, download packages can be tuned using their specific interface and download option parameters (see section 6.1 Options-Related Functions for more information).

# 2. Using DWLWin in GUI Mode

The DWLWin GUI is a tabbed interface, with three tabs:

- Download
- General
- Advanced

#### 2.1. Download Tab

This is the main tab of the application, and is shown in the figure below.

| Vorking Dir :                                                   |                                                                |
|-----------------------------------------------------------------|----------------------------------------------------------------|
| Serial Port Settings<br>Port Number : COM1 V<br>Rate : 115200 V | Erase :<br>Dijects<br>Customization Files<br>DenAT application |
| nitoring                                                        |                                                                |
| lapsed Time : F                                                 | AM Size :<br>lash Size :                                       |

Figure 1. DWLWin Download Tab

The Download tab is where most of the download parameters are configured, as described in the bulleted list below.

- The Working Directory text box at the top of the window, and the browsing button next to it, set the working directory.
- The three panels list the files that can be selected for download.
- The Serial Port Settings drop-down lists are used to select the serial port and set its rate.
- The Erase checkboxes allow to user to erase objects, customization files, and/or the Open AT application before the firmware is downloaded.
- The CPU Type drop-down list is used to select the embedded module family.

Note: The proprietary protocols used to communicate with the baseband in boot mode are incompatible from a baseband type to another; the application has to know which protocol it has to use.

In the Monitoring section, at the bottom part of the tab, a gauge provides information about the download progress and displays messages describing the running operations or to explain any reasons a download might fail.

#### 2.2. General Tab

The majority of the settings in this tab are related chiefly to the GUI itself. See the figure below for what is displayed in the General tab of the DWLWin application.

| 1 DWLWin V. 4.1.1.0                                                   |                                                                                                    |
|-----------------------------------------------------------------------|----------------------------------------------------------------------------------------------------|
| Download General Advanced                                             |                                                                                                    |
| AutoStart AutoQuit Do not display startup banner TMT awareness        | Display On Startup<br>Normal      Minimize      Hide                                                             |
| File extension associations<br>bin<br>wpb<br>e2p<br>cus               | <ul> <li>When download is over</li> <li>✓ Play a beep</li> <li>☐ Flash window</li> <li>☐ Raise window</li> </ul> |
| Monitoring<br>Start<br>Elapsed Time : RAM<br>Rate : Flash<br>Status : | Size :<br>Size :<br>Type :                                                                                       |
| Help Hide                                                             | Exit                                                                                                    |

Figure 2. DWLWin General Tab

The two options that influence the download process within the General tab are "AutoStart" and "AutoQuit".

If "AutoStart" is checked, the download starts immediately when the application starts.

If "AutoQuit" is checked, the application quits immediately when the download ends.

Ensure than both options are unchecked unless you want DWLWin to behave in either or both of the ways described above.

#### 2.3. Advanced Tab

The Advanced tab is displayed in the figure below.

| 1 DWLWin V. 4.1.1.0                                    |                                       |
|--------------------------------------------------------|---------------------------------------|
| Download General Advanced                              |                                       |
| Download in :                                          | Do not send terminal data             |
| Download Start Address (.bin files only                | ): 0x00000000 No dongle detected      |
| Monitoring                                             |                                       |
| Start Ra<br>Elapsed Time : Ra<br>Rate : Fl<br>Status : | AM Size :<br>ash Size :<br>ash Type : |
| Help                                                   | lide Exit                             |

Figure 3. DWLWin Advanced Tab

Ensure that "Flash" radio button is selected in the "Download in" section of the window (in the top-left corner), and that "Download start address" is set to 0.

The main setting in this tab is the choice of the "Initlock file", a ciphered security plugin: note that this setting is useless if a download package is used to setup the firmware in flash memory.

# 3. Registering DWLWin as a COM Server

Before using DWLWin through its automation interface, you have to register it by running it with the proper command line parameter:

| Action     | Command                 |
|------------|-------------------------|
| Register   | DWLWin.exe /regserver   |
| Unregister | DWLWin.exe /unregserver |

You can browse for DWLWin.exe in the Start Menu/Run... command and then just append the "/regserver" switch before clicking OK.

#### 3.1. Server Identification

| User name    | "dwlwin.application"                 |
|--------------|--------------------------------------|
| CLSID_DWLWin | CCEAED01-8F4B-435c-9A5A-F160B183B524 |
| LIBID_DWLWin | D3E21A56-9685-4d78-943C-89BB939A2568 |
| IID_DWLWin   | A25AE82C-5602-429C-9CBD-EC043A474520 |

#### 3.2. When Working with Windows Vista

Current versions of DWLWin do not display an error or notification when Vista denies DWLWin the right to modify the registry. DWLWin will display said notification in later versions.

For the current version, commands have to be run with administrative privileges, i.e. run from the Explorer context menu command "Run as Administrator..." One suggested solution is to create and use batch files in the DWLWin installation directory related to registering and unregistering the server, with the following contents:

dwlwin /regserver and dwlwin /unregserver

Then, when needed, run these batch files from the "Run as admin" context menu command to register/unregister the server.

# 4. Using DWLWin in Automatic Mode

#### 4.1. Introduction

There are two ways to get an ActiveX automation object: through early binding (for languages and environments supporting it, e.g. C++) or through late binding (for scripting languages like Python). DWLWin supports both bindings. The following subsections present examples in C++ and Visual Basic, but any other language supporting ActiveX/COM interfacing can also be used.

#### 4.2. Automating DWLWin Using C++

The recommended way to automate DWLWin is to use Visual C++ smart pointers (compilers other than Visual C++ v6.0 and higher are not supported).

Smart pointers ease the use of COM interfaces from a C++ application: a special preprocessing option must be added to the client code as shown below:

#import "dwlwin.exe"

Please refer to MSDN documentation for more information about COM smart pointers and their usage if necessary.

Note: The DWLWin application must be in the preprocessor's search path.

COM interfaces require "OLE Strings" a.k.a. "Basic Strings" rather than plain zero-terminated C strings. Therefore, you have to perform conversions (ATL or MFC provide useful macros or classes to ease these conversions).

#### 4.2.1. Sample Code

The following example (using ATL) downloads a firmware package into the embedded module connected to port COM3.

```
#include <objbase.h>
#include <stdio.h>
#import "dwlwin.exe"

int main(int argc, char **argv)
{
    dwlwin::IDwlwinPtr pDWLWin;

    CoInitialize(NULL);
    if (pDWLWin.CreateInstance("dwlwin.application") != NOERROR)
    {
        printf("Cannot launch DWLWin server\n");
        return -1;
    }
    // get the version of DWLWin
```

```
_bstr_t bsVersion = pDWLWin->getVersion();
printf("DWLWin Version = %s\n", (LPCTSTR)bsVersion);
// setup the download options
pDWLWin->setDownloadOptions(
   з,
               // target is COM3
                // 115200 bps
    115200,
    "c:\\temp\\wpk\\", // working directory
    "binary.wpk|", // download package file name (plus a pipe)
    нн<sub>2</sub>
               // no eeprom files
   ...,
                // no customization files
                // do erase objects
    1,
    0,
                // do not erase customization files
    0,
                // do not erase the Open AT application
   Ο,
                // do not erase the whole flash memory
   Ο,
                // do not reset the firmware after download
    0.
                // installation address = don't care
   Ο,
                // autodetection
   Ο,
                // no security plugin
    "");
                // no path to security plugin
// start the download on COM3
pDWLWin->start(3);
// Wait (download initialization delay)
Sleep(500);
// wait during the download
bool bConnected = false;
while (! pDWLWin->isDownloadOver(3))
{
   ::Sleep(500);
   if (! bConnected && pDWLWin->isBootOk(3))
    {
       printf("DWLWin is connected\n");
       bConnected = true;
    }
}
// Display the exit message
int nExitCode = pDWLWin->getErrorCode(3);
bstr t bsMessage = pDWLWin->translateErrCode(nExitCode);
printf("Exit message = %s (code %d)\n", (LPCTSTR)bsMessage, nExitCode);
return 0;
```

#### 4.3. Automating DWLWin using Visual Basic

#### 4.3.1. Adding the Reference to the DWLWin COM Object

To use DWLWin as a COM object in a Visual Basic project, its reference has to be added through the "References..." command in the Projects menu as shown in the figure below.

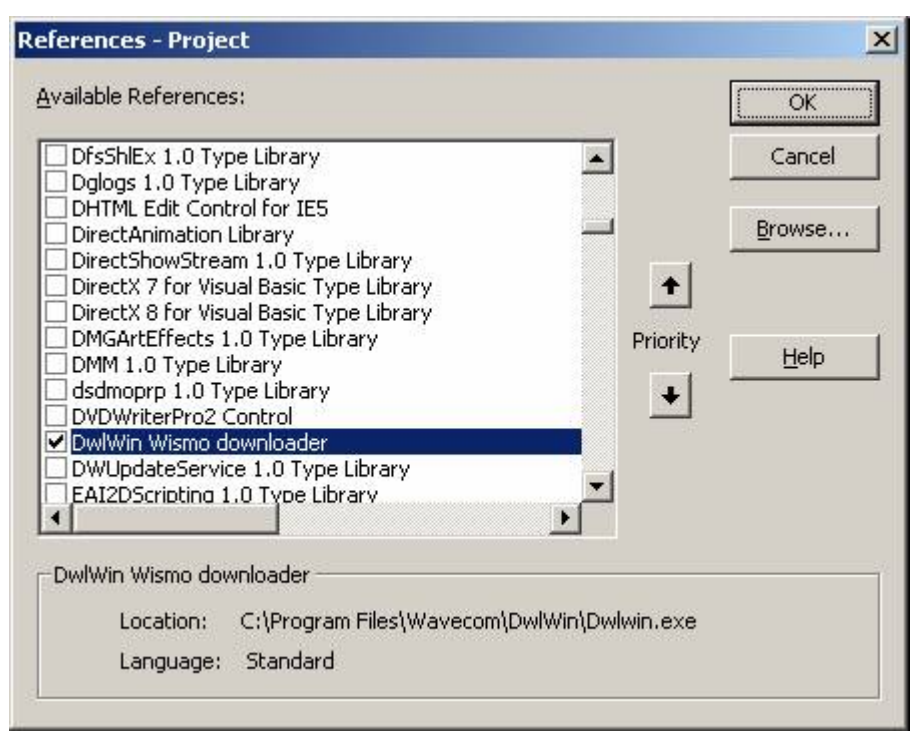

Figure 4. Visual Basic References Window

Find the COM object named "DWLWin Wismo downloader" and check it in the list box. Click OK to register the update and close the References window.

#### 4.3.2. Using the Object from Visual Basic

The object can be created by the New operator using the command below:

```
Dim o As New dwlwin.dwlwin
```

The created object gets all the methods of the DWLWin COM interface.

Note: Visual Basic strings are "Basic Strings" and can readily be used through the COM interface.

#### 4.3.3. Sample Code

The following example downloads a firmware package into the embedded module connected to COM3.

```
rem We need the Win32 Sleep primitive
Private Declare Sub Sleep Lib "kernel32" (ByVal dwMilliseconds As Long)
rem Create the DWLWin COM object
Dim o As New dwlwin.dwlwin
Dim i As Integer
Dim exitCode as Integer
Dim exitMessage as String
Dim portNumber As Integer
Dim path As String
Dim package As String
path = "c:\temp\wpk\"
package = "R65.wpk|"
portNumber = 3
rem Configure the download process
With o
   Call .setDownloadOptions (portNumber, 115200, path, package, "", "", 0, 0, 0, 0, 0, 0, 0, 0,
0, "")
   rem Configure the extra options to configure features and the IMEI
   rem Remember that options must be passed after setDownloadOptions
   Call .setStrExtOption (portNumber, "IMEI", "1111111111111")
   rem Launch the download
   Call .start (portNumber)
   rem Wait the download initialization delay
   Sleep (500)
End With
While o.isDownloadOver(portNumber) = 0
   Sleep (100)
   rem ... Do whatever you need, e.g. use "getProgress" to animate a gauge ...
Wend
rem Get the exit code and the exit message
exitCode = o.getErrorCode(portNumber)
exitMessage = o.translateErrCode(exitCode)
rem Display the message
rem ...
```

# 5. Programming Guidelines to Setup an AirPrime WMP1x0

Follow the guidelines below to set up an AirPrime WMP1x0.

Note: For details regarding all commands listed in this section, please refer to section 6 Functions Reference for complete information about the commands.

- 1. Create a DWLWin COM object.
- 2. Use "setDownloadOptions" to configure the download settings:
  - package paths
  - package filename
  - serial port
  - ensure that the CPU type parameter is set to FAMILY Q2686 (do not use the autodetection in production code!)
- 3. Use "setStrExtOption" to configure the needed options variables (IMEI if the WMP1x0 has no IMEI inside, vector configuration value to setup features). Note that this step can be skipped if the IMEI has been programmed in Sierra Wireless factories and if no special additional feature is needed.
- 4. Launch the download with "start": versions below 4.1.6 need a delay (about 500 ms) after the "start" function to initialize the download process.
- 5. DWLWin is able to simultaneously perform downloads on several serial ports.
- 6. You have to poll DWLWin with the "isDownloadOver" function to check the end of the download. Note that isBootOK returns 1 when DWLWin is successfully connected to its target (repeated failures without such a successful connection could be caused by serial link problems or RAM errors).
- 7. Meanwhile, functions like "getProgress" can be used to animate gauge bars: this progress percentage does not track the whole process but only the currently downloaded item (there can be many of such items during a full download process).
- 8. The download can be aborted at any time using the "stop" function.
- 9. Once "isDownloadOver" returns 1, check the error code and its translated human readable message: the error code is 0 when the process is successful; a non-null value means that an error has occurred.
- 10. The termination of the last COM client closes DWLWin.

# ->>> 6. Functions Reference

Presented in this section are the functions related to the DWLWin application.

| show                  |                               |                              |                    |             |
|-----------------------|-------------------------------|------------------------------|--------------------|-------------|
| Description           | Shows the DWLWin main window. |                              |                    |             |
| Return                | none                          |                              |                    |             |
| See also /<br>Example | hide                          |                              |                    |             |
| Arguments             |                               | Туре                         | IN/OUT             | Description |
| None                  |                               |                              |                    |             |
|                       |                               |                              |                    |             |
| hide                  |                               |                              |                    |             |
| Description           | Hides                         | the DWLWin main window       | Ι.                 |             |
| Return                | none                          |                              |                    |             |
| See also /<br>Example | show                          |                              |                    |             |
| Arguments             |                               | Туре                         | IN/OUT             | Description |
| None                  |                               |                              |                    |             |
|                       |                               |                              |                    |             |
| terminate             |                               |                              |                    |             |
| Description           | Termi                         | nates the application (kills | DWLWin's process). |             |
| Return                | none                          |                              |                    |             |
| See also /<br>Example |                               |                              |                    |             |
| Arguments             |                               | Туре                         | IN/OUT             | Description |
| None                  |                               |                              |                    |             |
|                       |                               |                              |                    |             |
|                       |                               |                              |                    |             |
|                       |                               |                              |                    |             |
|                       |                               |                              |                    |             |
|                       |                               |                              |                    |             |

| getVersion  |                                            |
|-------------|--------------------------------------------|
| Description | Returns the DWLWin version number.         |
| Return      | DWLWin version number, in "x.y.z.t" format |

See also / Example

| Arguments | Туре | IN/OUT | Description |
|-----------|------|--------|-------------|
| None      |      |        |             |

| setDownloadOptions    |                                                                                                    |                                                                                                    |  |
|-----------------------|----------------------------------------------------------------------------------------------------|----------------------------------------------------------------------------------------------------|--|
| Description           | This function configures all the parameters of the download process.                                                                                                    |                                                                                                    |  |
| Note                  | The "setDownloadOptions" function requires "file lists" for some of its arguments;<br>these are strings formed by concatenating all the file names with pipe " " characters,<br>and appending a final additional pipe.<br>For example, a single file "appli.wpb" turns into a file list "appli.wpb "; two files<br>named "file1.e2p" and "file2.e2p" turn into a list "file1.e2p file2.e2p ". |                                                                                                    |  |
|                       |                                                                                                    |                                                                                                    |  |
| Return                | None                                                                                                    |                                                                                                    |  |
| See also /<br>Example | <pre>Configuring a download at 115 DWLWin.setDownloadOptions 2, 115200, "c:\\wavecom\\FW6.5\\", "firmware-6.5.wpk ", "", 1, 0,</pre>                                                                                                    | 5,200 bps on COM2 onto an AirPrime WMP1x0:<br>(<br>// target is COM2<br>// 115200 bps<br>// working directory<br>// download package file name (plus a pipe)<br>// no eeprom files<br>// no customization files<br>// do erase objects<br>// do not erase customization files |  |
|                       | 0,<br>0,<br>0,<br>0,<br>FAMILY_Q2686,<br>0,<br>"");                                                                                                    | <pre>// do not erase the Open AT application // do not erase the whole flash memory // do not reset the firmware after download // installation address = don't care // required because target is a WMP1x0 // no security plugin // no path to security plugin</pre>         |  |

| Arguments    | Туре    | Description                                       |
|--------------|---------|---------------------------------------------------|
| nPortNumber  | integer | Number of the serial port (COMx) to configure     |
| nSpeed       | integer | Serial rate (115200, 230400, 460800 or 921600)    |
| strDirectory | string  | Working directory                                 |
| strBinaries  | string  | File list (see above) of binary files to download |
| strEeproms   | string  | File list (see above) of e2p files to download    |

| Arguments        | Туре    | Description                                                                              |         |                                                                  |  |
|------------------|---------|------------------------------------------------------------------------------------------|---------|------------------------------------------------------------------|--|
| strCusfiles      | string  | File list (see above) of cus files to download                                           |         |                                                                  |  |
| bEraseObj        | integer | Boolean (0 or 1), to erase or not                                                        | t the o | bjects area                                                      |  |
| bEraseCus        | integer | Boolean (0 or 1), to erase or no                                                         | t the c | ustomization files                                               |  |
| bEraseOat        | integer | Boolean (0 or 1), to erase or not                                                        | t the C | pen AT application                                               |  |
| bEraseAll        | integer | WARNING!! Always set to 0, oth<br>memory                                                 | herwis  | e erases the whole flash                                         |  |
| bReset           | integer | Boolean (0 or 1) to start the code in flash memory after the end of the download process |         | ash memory after the end of the                                  |  |
| uDownloadAddress | integer | Installation address of the downloaded .bin file (better off left to 0)                  |         |                                                                  |  |
|                  | integer | Integer code for the baseband family                                                     |         |                                                                  |  |
|                  |         | FAMILY_AUTODETECTION                                                                     | 0       | SHOULD NOT BE USED<br>IN PRODUCTION MODE                         |  |
| иСриТуре         |         | FAMILY_Q2406                                                                             | 1       | For Q2406 and Q2403<br>ranges of embedded<br>modules             |  |
|                  |         | FAMILY_Q24NG                                                                             | 4       | For Q24NG and Q2501<br>ranges of embedded<br>modules             |  |
|                  |         | FAMILY_Q2686                                                                             | 7       | For Q2686, Q2687 ranges<br>of embedded modules and<br>for WMP1x0 |  |
| bLockMode        | integer | Boolean (0 or 1) to use the initlock security plugin                                     |         |                                                                  |  |
| strInitLock      | string  | Fully qualified path to initlock security plugin                                         |         |                                                                  |  |

| start                 |                                                             |
|-----------------------|-------------------------------------------------------------|
| Description           | Starts the download previously configured on a serial port. |
| Return                | None                                                        |
| See also /<br>Example | See also stop, setDownloadOptions                           |

| Arguments   | Туре    | IN/OUT | Description                                |
|-------------|---------|--------|--------------------------------------------|
| nPortNumber | integer |        | Number of the serial port<br>(COMx) to use |

| stop                  |                                                       |
|-----------------------|-------------------------------------------------------|
| Description           | Forcibly stops the download running on a serial port. |
| Return                | None                                                  |
| See also /<br>Example | See also start, setDownloadOptions                    |

| Arguments   | Туре    | IN/OUT | Description                                |
|-------------|---------|--------|--------------------------------------------|
| nPortNumber | integer |        | Number of the serial port<br>(COMx) to use |

| isBootOk              |                                                                                                    |
|-----------------------|----------------------------------------------------------------------------------------------------|
| Description           | Checks if the host and the remote target on a given serial port are connected.<br>When DWLWin tries to connect to the embedded module in boot mode, it sends<br>connection requests and then installs a special downloader in the embedded<br>module memory; the host and the target are considered connected if this<br>installation stage has succeeded. |
| Return                | Integer value: Boolean (0 or 1); returns 0 if the host and the target are not connected                                                                                                    |
| See also /<br>Example |                                                                                                    |

| Arguments   | Туре    | IN/OUT | Description                                  |
|-------------|---------|--------|----------------------------------------------|
| nPortNumber | integer |        | Number of the serial port<br>(COMx) to query |

| isDownloadOver        |                                                                                         |      |        |             |
|-----------------------|-----------------------------------------------------------------------------------------|------|--------|-------------|
| Description           | Checks if the download on a given serial port is over.                                  |      |        |             |
| Return                | Integer value: Boolean (0 or 1), returns 0 if a download is still running on this port. |      |        |             |
| See also /<br>Example |                                                                                         |      |        |             |
| Arguments             |                                                                                         | Туре | IN/OUT | Description |

| Arguments   | Туре    | IN/OUT | Description                                  |
|-------------|---------|--------|----------------------------------------------|
| nPortNumber | integer |        | Number of the serial port<br>(COMx) to query |

| getFlashName          |                                                                                                    |
|-----------------------|----------------------------------------------------------------------------------------------------|
| Description           | Gets the name of the flash memory device of the embedded module connected to a port.                                        |
| Note                  | This function is not available until the device has completed its boot sequence, i.e. when the function isBootOk returns 1. |
| Return                | String value: name of the flash device                                                                                      |
| See also /<br>Example | See also getFlashId, getFlashSize                                                                                           |

| Arguments   | Туре    | IN/OUT | Description                                  |
|-------------|---------|--------|----------------------------------------------|
| nPortNumber | integer |        | Number of the serial port<br>(COMx) to query |

| getFlashId            |                                                                                                    |
|-----------------------|----------------------------------------------------------------------------------------------------|
| Description           | Gets the manufacturer and device codes of the flash memory device of the embedded module connected to a port.                    |
| Note                  | This function is not available until the device has completed its boot sequence, i.e. when the function isBootOk returns 1.      |
| Return                | Integer value. The most significant 16-bit word is the manufacturer code, and the least significant 16-bit word the device code. |
| See also /<br>Example | See also getFlashName, getFlashSize                                                                                              |
|                       |                                                                                                    |

| Arguments   | Туре    | IN/OUT | Description                                  |
|-------------|---------|--------|----------------------------------------------|
| nPortNumber | integer |        | Number of the serial port<br>(COMx) to query |

| getFlashSize          |                                                                                                    |
|-----------------------|----------------------------------------------------------------------------------------------------|
| Description           | Gets the size of the flash memory device of the embedded module connected to a port.                                        |
| Note                  | This function is not available until the device has completed its boot sequence, i.e. when the function isBootOk returns 1. |
| Return                | Integer value: size (in bytes) of the flash device                                                                          |
| See also /<br>Example | See also getFlashName, getFlashId, getRamSize                                                                               |

| Arguments   | Туре    | IN/OUT | Description                                  |
|-------------|---------|--------|----------------------------------------------|
| nPortNumber | integer |        | Number of the serial port<br>(COMx) to query |

| getRamSize            |                                                                                                    |
|-----------------------|----------------------------------------------------------------------------------------------------|
| Description           | Gets the size of the RAM device of the embedded module connected to a port.                                                 |
| Note                  | This function is not available until the device has completed its boot sequence, i.e. when the function isBootOk returns 1. |
| Return                | Integer value: size (in bytes) of the device's RAM                                                                          |
| See also /<br>Example | See also getFlashSize                                                                                                    |
|                       |                                                                                                    |

| Arguments   | Туре    | IN/OUT | Description                                  |
|-------------|---------|--------|----------------------------------------------|
| nPortNumber | integer |        | Number of the serial port<br>(COMx) to query |

| getProgress |                                                                                                    |
|-------------|----------------------------------------------------------------------------------------------------|
| Description | Gets a progress percentage for the operation running on a serial port.                                                  |
| Note        | This is not an overall percentage, but just a progress indicator for the currently downloaded file or executed command. |
| Return      | Integer value: progress percentage between 0 and 100                                                                    |
| See also /  |                                                                                                    |

Example

| Arguments   | Туре    | IN/OUT | Description                                  |
|-------------|---------|--------|----------------------------------------------|
| nPortNumber | integer |        | Number of the serial port<br>(COMx) to query |

| getErrorCode          |                                                                                                    |
|-----------------------|----------------------------------------------------------------------------------------------------|
| Description           | Gets the error code returned by the download process which has ended on a serial port. Error codes can be translated into a human readable message by the function "translateErrCode". |
| Return                | Integer value: error code, 0 meaning success, any other value means that an error occurred.                                                                                            |
| See also /<br>Example | See also translateErrCode, getErrorMsg                                                                                                    |

| Arguments   | Туре    | IN/OUT | Description                                  |
|-------------|---------|--------|----------------------------------------------|
| nPortNumber | integer |        | Number of the serial port<br>(COMx) to query |

| getErrorMsg           |                                                                                    |
|-----------------------|------------------------------------------------------------------------------------|
| Description           | Gets the error message reported at the end of a download process on a serial port. |
| Return                | String value: error message                                                        |
| See also /<br>Example | See also getErrorCode                                                              |

| Arguments   | Туре    | IN/OUT | Description                                  |
|-------------|---------|--------|----------------------------------------------|
| nPortNumber | integer |        | Number of the serial port<br>(COMx) to query |

| translateErrCo        |                                                                         |  |  |
|-----------------------|-------------------------------------------------------------------------|--|--|
| Description           | Translate a download process return code into a readable error message. |  |  |
| Return                | String value: error message associated to the given integer code        |  |  |
| See also /<br>Example | See also getErrorCode                                                   |  |  |
| A                     |                                                                         |  |  |

| Arguments  | Туре    | IN/OUT | Description             |
|------------|---------|--------|-------------------------|
| nErrorCode | integer |        | Error code to translate |

None

| makePersistent        |                                                                                                    |      |        |             |
|-----------------------|----------------------------------------------------------------------------------------------------|------|--------|-------------|
| Description           | Renders DWLWin COM server persistent so that it does not terminate when the last COM client disconnects. |      |        |             |
| Return                | None                                                                                                    |      |        |             |
| See also /<br>Example |                                                                                                    |      |        |             |
| Arguments             |                                                                                                    | Туре | IN/OUT | Description |

#### 6.1. Options-Related Functions

Each running download process keeps an internal pool of string and integer variables called "options". These options are used internally as a parameter database and serve as an interface between the OLE client and DWLWin to tune the operations performed by a download package.

The download package's interface therefore specifies options that can be set to modify said package's behavior, perform additional operations, or configure settings before starting the download.

The functions presented below are those related to setting said options.

| setIntExtOption |                                                                                                    |
|-----------------|----------------------------------------------------------------------------------------------------|
| Description     | Creates an integer-typed option.                                                                                 |
| Note            | This function must be used after setDownloadOptions, because setDownloadOptions resets all the option variables. |
| Return          | None                                                                                                    |
| See also        | See also setStrExtOption                                                                                         |
| Example         | <pre>Create on COM2 an integer option named "NO_DOWNLOAD" set to 1. DWLWin.setIntExtOption(     2,</pre>         |

| Arguments   | Туре    | Description                             |
|-------------|---------|-----------------------------------------|
| nPortNumber | integer | Number of the serial port (COMx) to use |
| strName     | string  | Name of the option variable             |
| nValue      | integer | Value to set                            |

| setStrExtOption |                                                                                                    |
|-----------------|----------------------------------------------------------------------------------------------------|
| Description     | Creates a string-typed option.                                                                                                    |
| Note            | This function must be used after setDownloadOptions, because setDownloadOptions resets all the option variables.                                |
| Return          | None                                                                                                    |
| See also        | See also setIntExtOption                                                                                                    |
| Example         | <pre>Create on COM1 a string option named "VECTOR_VALUE" set to "6BFF3". DWLWin.setStrExtOption(     1,     "VECTOR_VALUE",     "6BFF3");</pre> |

| Arguments   | Туре    | Description                             |
|-------------|---------|-----------------------------------------|
| nPortNumber | integer | Number of the serial port (COMx) to use |
| strName     | string  | Name of the option variable             |
| strValue    | string  | Value to set                            |

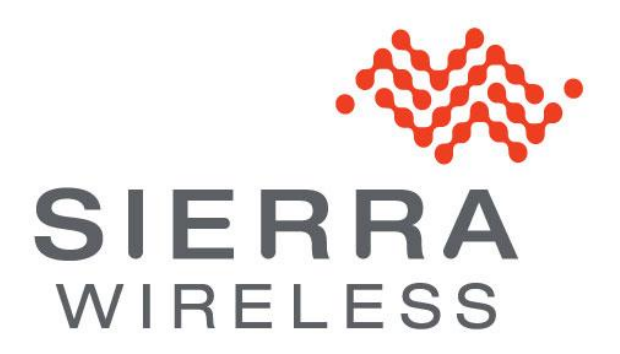